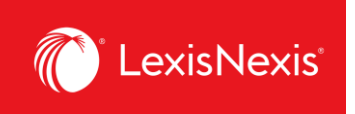

## How do I customize pricing for individual activities in my report?

Customizing pricing allows you to create your own price list for the purposes of client chargeback, rather than relying on LexisNexis pricing models. In LexisNexis Account Insights, custom pricing is called **Fixed Rate Allocation**, whereas in PowerInvoice, it was called **Custom Pricing**.

- 1. From anywhere within LexisNexis Account Insights, click the Fixed Rate Allocation tab.
- 2. Click the Fixed Rate Template link.

| LexisNexis® Accou        | nt Ins | ights           | ; LexisNexis - Canada - LNAC Demo                                     |                                 |                        |                      | ·            | D Support - LexisNexis® I | Products *       |
|--------------------------|--------|-----------------|-----------------------------------------------------------------------|---------------------------------|------------------------|----------------------|--------------|---------------------------|------------------|
| Home                     | F      | İXC<br>sign ə f | d Rate Allocation<br>fixed amount or percentage rate to your research | activity by class and sub-class |                        |                      |              |                           | Quick Tutorial   |
| Create Report            | 5      | iearch b        | iy template name                                                      | Q                               | Create Fixed Rate Terr | plate 2              |              |                           |                  |
| Benert Lavouts           |        |                 | Fixed Rate Template Name 🔅                                            | Methods                         | Filters                | Last Updated 🕴       | Profile Type | Shared Level              | Created By \$    |
| Report Layouts           |        | i.              | DUSAN FIXED RATE TEMPLATE TEST                                        | Fixed Amount                    | Filters Applied        | 25-MAR-2024 11:23 PM | Private      | Editable                  | DUSAN VUKSANOVIC |
| Custom Allocation        |        | 1               | TEST FIXED                                                            | Percentage                      | Filters Applied        | 18-MAR-2024 03:36 PM | Private      | Editable                  | ANGELINE1 HAN1   |
| Fixed Rate<br>Allocation | )      |                 |                                                                       |                                 |                        |                      |              |                           |                  |

- 3. Give a name to your **Fixed Rate Template** under the **Name Fixed Rate Template** box. If you want, enter the description of the Fixed Rate Template in the next box.
- 4. Under **Shared Level**, select if you would like this template to be visible to all administrators in your organization (**Shared**) or only to you (**Private**).
  - a. We recommend that you choose the **Shared > Editable** option, because if you are away for whatever reason and the report layout needs to be amended, other users would be able to go in and make the necessary changes.
- 5. Click Next.

| LexisNexis® Accoun   | t Insights LexitNexis - Canada - LNAC Demo                                                            | O Support * | LexisNexis® Products * | Hello, Dusan! *  |
|----------------------|----------------------------------------------------------------------------------------------------|-------------|------------------------|------------------|
| Home                 | Create Fixed Rate Template                                                                            |             |                        |                  |
| Create Report        | Name and Define     (2) Assign Content Rates     (3) Assign Template Filters     (4) Preview and Save |             |                        |                  |
| Create Report        | Name and Define                                                                                       |             |                        | ? Quick Tutorial |
| Report Layouts       | Name Fixed Rate Template: UUSAN FIXED RATE TEMPLATE TEST 3                                            |             |                        |                  |
| Custom Allocation    | Description (Optional) Add more detail about this template, such as when it should be used            |             |                        |                  |
| Dinternal Allocation | Shared Level<br>Philade<br>Shared<br>Editable v                                                       |             |                        | 0                |
|                      |                                                                                                    |             |                        | (5)              |
|                      |                                                                                                    |             | Cancel Reset All       | Next             |

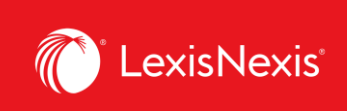

6. Because all fields <u>must have</u> some value, we recommend that you first enter the value of <u>100.00%</u> in the **Apply to all listed charges** box and click the **Apply** button.

| LexisNexis® Accou        | nt Insights LexisNexis - Canada - LNAC Demo                                                                                                    | O Support * | LexisNexis® Products * | Hello, Dusan! *    |
|--------------------------|----------------------------------------------------------------------------------------------------|-------------|------------------------|--------------------|
| LT<br>Home               | Create Fixed Rate Template                                                                                                    |             |                        |                    |
| Create Report            | Name and Define     Image: State State S |             | (1 Undo                | (?) Quick Tutorial |
| Report Layouts           | The percentage rate entered should be the desired cost recovery rate. If you wish to recover 25% of the contract gross amount a rate of 25% should be entered.                                                                                                    | ×           | 5                      |                    |
| ©<br>Custom Allocation   | Activity Class                                                                                                    |             |                        |                    |
| Fixed Rate<br>Allocation | Q     Search Classes       Apply to all listed charges     100.00 ×                                                                                                    |             |                        |                    |
| Internal Allocation      | Classes Rates                                                                                                    |             |                        |                    |
| $\cap$                   | ALERTS 100.00 × ×                                                                                                    |             |                        |                    |
| Scheduled Reports        | BRIEF ANALYSIS 🗮 100.00 N                                                                                                    |             |                        |                    |
|                          |                                                                                                    |             |                        |                    |
|                          |                                                                                                    |             |                        |                    |
|                          |                                                                                                    |             |                        |                    |
|                          | 00x80 - 100.00 x x                                                                                                    |             |                        |                    |

7. Now, you can go in and customize not just each class, but specific activity types and activity categories. Below, you can find a pathway how to amend the pricing for some of the most common activities in our platforms. We will imagine that we want to change the activity to be charged back at \$5.

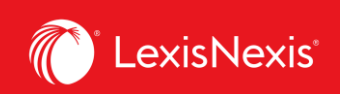

a. Running a search: CLASS = SEARCH → TYPES OF CHARGES = ACCESS CHARGE → ACTIVITY CATEGORY = LEXIS, switch to dollar sign and enter the value 5.00

| Activity Class                                                                                                    | Activity Type Xpply to SEARCH individually                                                             | Activity Category<br>Apply to ACCESS CHARGE individually                                                             |
|----------------------------------------------------------------------------------------------------|----------------------------------------------------------------------------------------------------|----------------------------------------------------------------------------------------------------|
| Q Search Classes                                                                                                    | Search Types of Charge                                                                                 | Q Search Categories (All                                                                                             |
| 100.00 x S Apply                                                                                                    | 100.00 % S Apply                                                                                       | 100.00 % Apply                                                                                                    |
| LEXIS+ GENERAT     100.00 % % ×       LITIGATION ANAL     100.00 % % ×       LITIGATION PROF     100.00 % % ×       MEDICAL NAVIGA     100.00 % % × | → Types of Charges Rates ACCESS CHARGE Mixed Rates FEATURE FUNCTI 100.00 % X LEVEL 1 SEARCH 100.00 % X | → IN LASES IUU.UU * * * * *<br>IN LEGISLATION, STATI 100.00 * \$ ×<br>LEXIS \$ 5.00 * \$ ×<br>MY CASES 100.00 * \$ × |
| PATENT         100.00 % \$ X           PUBLIC RECORDS         100.00 % \$ X                                                                         | LEVEL 2 SEARCH = 100.00 % X                                                                            | MY LEGISLATION, STAT                                                                                                 |
| SEARCH Mixed Rates                                                                                                    | PUB REC SEARCH         100.00 % % X           TP1-SEARCHES         100.00 % % X                        | NO ACTIVITY DESCRIP                                                                                                  |

b. Accessing a secondary source (e.g. legal encyclopedia): CLASS = DOC ACCESS → TYPES OF CHARGES = DOC ACCESS → ACTIVITY CATEGORY = CA ENCYCLOPEDIAS, switch to dollar sign and enter the value 5.00

| Activity Class                                                                                                    |               | Activity Type Apply to DOC ACCESS individually                                                                                                    |               | Activity Category Apply to DOC ACCESS individually                                                                                                    |  |  |
|----------------------------------------------------------------------------------------------------|---------------|----------------------------------------------------------------------------------------------------|---------------|----------------------------------------------------------------------------------------------------|--|--|
| Apply to all listed charges       100.00 %   Apply                                                                                                    |               | Q     Search Types of Charge       Apply to all listed charges     100.00 % 5                                                                                                    |               | Apply to all listed charges       100.00 %                                                                                                    |  |  |
| Classes     Kates       ALERTS     100.00 % \$ X       BRIEF ANALYSIS     100.00 % \$ X       COMPETITIVE IN     100.00 % \$ X       CONTEXT     100.00 % \$ X       COURTLINK     100.00 % \$ X       D&B     100.00 % \$ X       DOC ACCESS     Mixed Rates | $\rightarrow$ | Types of Charges 🕜 Rates          DOC ACCESS       Image: Constraint of the second second | $\rightarrow$ | CA DRAFTING COMMI 100.00 % S ×<br>CA EMERGING ISSUES 100.00 % S ×<br>CA ENCYCLOPEDIAS \$ 5.00 % S ×<br>CA FACTA 100.00 % S ×<br>CA FORMS (Activity De 100.00 % S ×<br>CA FORMS (High Level 100.00 % S × |  |  |

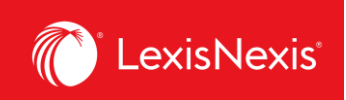

## c. Accessing caselaw:

CLASS = DOC ACCESS  $\rightarrow$  TYPES OF CHARGES = DOC ACCESS  $\rightarrow$  ACTIVITY CATEGORY = CA CASES (Activity Description), switch to dollar sign and enter the value **5.00** 

| Activity Class                                                                                                    | Activity Type Apply to DOC ACCESS individually | Activity Category<br>Apply to DOC ACCESS individually                                                                                                    |
|----------------------------------------------------------------------------------------------------|------------------------------------------------|----------------------------------------------------------------------------------------------------|
| Q Search Classes       Apply to all listed charges       100.00 % S   Apply                                                                                                    | Apply to all listed charges       100.00 *     | Q     Search Categories     All       Apply to all listed charges     100.00 %     Apply                                                                                                    |
| Classes     Rates       ALERTS     100.00 % § ×       BRIEF ANALYSIS     100.00 % § ×       COMPETITIVE IN     100.00 % § ×       CONTEXT     100.00 % § ×       COURTLINK     100.00 % § ×       D & B     100.00 % § ×       DOC ACCESS     Mixed Rates | → Types of Charges<br>DOC ACCESS Mixed Rates   | CA ANALYTICAL MATE 100.00 % % ×<br>CA CASE CITATORS 100.00 % % ×<br>CA CASE SUMMARIES 100.00 % % ×<br>CA CASES (High Level C 100.00 % % ×<br>CA CASES (Activity Des \$ 5.00 % ×<br>CA CONSTITUTIONS 100.00 % % ×<br>CA DICTIONARIES (Act 100.00 % % × • |

d. Accessing legislation: CLASS = DOC ACCESS → TYPES OF CHARGES = DOC ACCESS → ACTIVITY CATEGORY = CA LEGISLATION, STATUTORY CODES AND COURT RULES, switch to dollar sign and enter the value 5.00

| Activity Class                                                                                                    | Activity Type Apply to DOC ACCESS individually                                    | Activity Category X<br>Apply to DOC ACCESS individually                                                                                                    |  |  |  |
|----------------------------------------------------------------------------------------------------|-----------------------------------------------------------------------------------|----------------------------------------------------------------------------------------------------|--|--|--|
| Q Search Classes       Apply to all listed charges       100.00 % 3   Apply                                                                                                    | Search Types of Charge       Apply to all listed charges       100.00 % 3   Apply | Q     Search Categories     All       Apply to all listed charges       100.00     \$   Apply                                                                                                    |  |  |  |
| Classes     Kates       ALERTS     100.00 % % ×       BRIEF ANALYSIS     100.00 % % ×       COMPETITIVE IN     100.00 % % ×       CONTEXT     100.00 % % ×       D&B     100.00 % % ×       DOC ACCESS     Mixed Rates | → Types of Charges  Rates  DOC ACCESS  Mixed Rates                                | CA LEGISLATION CITA'<br>CA LEGISLATION CITA'<br>CA LEGISLATION STAT<br>CA LEGISLATION, STAT<br>CA LEGISLATION, STAT<br>CA NOTIONS<br>100.00 % S ×<br>CA PLEADINGS<br>100.00 % S ×<br>CA PLEADINGS |  |  |  |

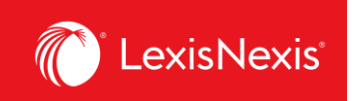

e. Accessing caselaw or legislation citator CLASS = DOC ACCESS → TYPES OF CHARGES = DOC ACCESS → CA LEGISLATION CITATORS or CA CASE CITATORS, switch to dollar sign and enter the value 5.00

| Activity Class                                                                                                    |               | Activity Type                                                                                                    |               | Activity Category X<br>Apply to DOC ACCESS individually                                                                                                    |
|----------------------------------------------------------------------------------------------------|---------------|----------------------------------------------------------------------------------------------------|---------------|----------------------------------------------------------------------------------------------------|
| Q Search Classes       Apply to all listed charges       100.00 🛛 🎝                                                                                                    |               | Search Types of Charge       Apply to all listed charges       100.00 % \$   Apply                                                                                                    |               | Q     Search Categories (All       Apply to all listed charges       100.00 %   Apply                                                                                                    |
| Classes     Kates       ALERTS     100.00 % % ×       BRIEF ANALYSIS     100.00 % % ×       COMPETITIVE IN     100.00 % % ×       CONTEXT     100.00 % % ×       D & B     100.00 % % ×       DOC ACCESS     Mixed Rates | $\rightarrow$ | Types of Charges 💉 Rates          DOC ACCESS       Image: Constraint of the second second | $\rightarrow$ | CA LAW REVIEWS ANE       100.00 % \$ X         CA LEGAL ARTICLES       100.00 % \$ X         CA LEGISLATION CITA:       \$ 5.00 \$ X         CA LEGISLATION, STAT       \$ 5.00 \$ X         CA MOTIONS       100.00 \$ X         CA PLEADINGS       100.00 \$ X |

8. Once you are happy with your amendments of individual item prices, click **Next**.

|                          | Assign Template Fixed Rates                                                                                                    |                                                                            |                                                                                                    | 🔿 Undo (?) Quick Tutorial |
|--------------------------|----------------------------------------------------------------------------------------------------|----------------------------------------------------------------------------|----------------------------------------------------------------------------------------------------|---------------------------|
| A Report Lavoute         | i The percentage rate entered should be the desired                                                                                                    | cost recovery rate. If you wish to recover 25% of the contract             | t gross amount a rate of 25% should be entered. 🗙                                                                                                    |                           |
| Custom Allocation        | Activity Class                                                                                                    | Activity Type X<br>Apply to DOC ACCESS individually                        | Activity Category X<br>Apply to DOC ACCESS Individually                                                                                                    |                           |
| Fixed Rate<br>Allocation | Q     Search Classes       Apply to all listed charges     100.00 % III                                                                                                    | Q Search Types of Charge       Apply to all listed charges       100.00  * | Q. Search Categories (All       Apply to all listed charges       100.00 [N]                                                                                                    |                           |
| Internal Allocation      | COMPETITIVE IN       100.00 (N)       X         CONTEXT       100.00 (N)       X         D6.8       100.00 (N)       X         D058ER       100.00 (N)       X         HOURLY TIME       \$ 0.00 O X       X         LD05 / GENERAT       100.00 (N)       X | Types of Charges<br>→<br>DOC ACCESS<br>Mixed Rates<br>→                    | CA CASE SUMMARIES         100.00 % X           CA CASES (High Level C)         100.00 % X           CA CASES (Heigh Level C)         100.00 % X           CA CASES (Activity Des)         \$ 5.00 % X           CA CONSTITUTIONS         100.00 % X           CA CADICTIONARIES (Activity Des)         \$ 100.00 % X           CA DICTIONARIES (Activity Des)         100.00 % X           CA DICTIONARIES (Hg)         100.00 % X | (8)                       |
|                          |                                                                                                    |                                                                            |                                                                                                    | Cancel Reset All Next     |

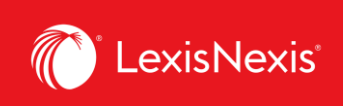

- 9. If you are looking to completely exclude specific items, you can select them from the list under the **Assign Template Filters** step.
  - a. If yes, select the items you wish to exclude.
  - b. If not, just click **Next**.

| LexisNexis® Accou        | nt Insights LexisNexis - Canada - LNAC Demo |            |                                                  | O Support - | LexisNexis® Products * | Hello, Dusan!      * |
|--------------------------|---------------------------------------------|------------|--------------------------------------------------|-------------|------------------------|----------------------|
| Home                     | Create Fixed Rate Template                  |            |                                                  |             |                        |                      |
|                          | Name and Define     Satisfy Content Rates   | 3 Assign 1 | emplate Filters (4) Preview and Save             |             |                        |                      |
| Create Report            | Template Filters                            |            |                                                  |             |                        | ? Quick Tutorial     |
| A                        | Select a Category                           |            | Q. Search for Activity Description to exclude    |             |                        |                      |
| Report Layouts           | Activity Description                        | ALL        | Select All: 30 items                             |             | Evolude                |                      |
| 6                        | Client IDs                                  | ALL        |                                                  |             | ADDITION OF            |                      |
| Custom Allocation        | Place of Business                           | ALL        | ALERT SERVICE     BRIEF ANALYSIS REPORT          | 1           |                        |                      |
| 6                        | Pricing Categories                          | ALL        | CA ADMINISTRATIVE DECISIONS                      | 1           |                        |                      |
| Fixed Rate<br>Allocation | Product Names                               | ALL        | CA CASE CITATORS     CA CASE SUMMARIES           |             |                        |                      |
| 5                        | Types of Charges                            | ALL        | CA CASES                                         |             |                        |                      |
| Internal Allocation      | User Names                                  | ALL        | CA DRAFTING COMMENTARY                           |             |                        |                      |
| Ô                        |                                             |            | CA EMERGING ISSUES ANALYSIS     CA ENCYCLOPEDIAS | *           |                        | 0                    |
| Scheduled Reports        |                                             |            |                                                  |             |                        | 9                    |
|                          |                                             |            |                                                  |             | Cancel Reset All       | Next                 |

10. Finally, if you are happy with all your settings, click the **Save** button.

| LexisNexis® Accou        | Int Insights LexisNexis - Canada    | - LNAC Demo                                                                                     |             | ⊖ Support * | LexisNexis® Products * | Hello, Dusan!      * |  |  |  |  |  |
|--------------------------|-------------------------------------|-------------------------------------------------------------------------------------------------|-------------|-------------|------------------------|----------------------|--|--|--|--|--|
| Home                     | Create Fixed Rat                    | Create Fixed Rate Template                                                                      |             |             |                        |                      |  |  |  |  |  |
|                          | $\oslash$ Name and Define $\oslash$ | Name and Define     O Assign Content Rates     3 Assign Template Filters     O Preview and Save |             |             |                        |                      |  |  |  |  |  |
| Create Report            | Review Assigned Changes             |                                                                                                 |             |             |                        | ? Quick Tutorial     |  |  |  |  |  |
| ß                        | DUSAN FIXED RATE TEMPLATE TEST 📝    |                                                                                                 |             |             |                        |                      |  |  |  |  |  |
| Report Layouts           | > CLASSES                           | METHOD                                                                                          | FILTERS     |             |                        |                      |  |  |  |  |  |
| 5                        | 16 of 17 Classes                    | Fixed Amount                                                                                    | Not Applied |             |                        | (10)                 |  |  |  |  |  |
| Custom Allocation        |                                     |                                                                                                 |             |             |                        |                      |  |  |  |  |  |
| Fixed Rate<br>Allocation |                                     |                                                                                                 |             |             | Cancel                 | Save                 |  |  |  |  |  |

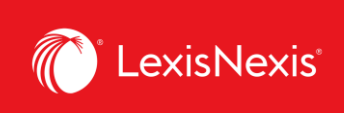

11. You can apply this newly created Gross Amount custom pricing to individual usage items when you click **Create Report** tab > **Select Method = Fixed Rate Allocation > Apply Fixed Rates =** click on the grey box and select the name of your Fixed Rate Allocation template

| LexisNexis® Accou               | Int Insights LexisNexis - Canada - LNAC Demo                                                                    | O Support *                           | LexisNexis® Products *                                                                         | Hello, Dusan!       |
|---------------------------------|----------------------------------------------------------------------------------------------------|---------------------------------------|------------------------------------------------------------------------------------------------|---------------------|
| Home                            | Create Report                                                                                                   |                                       | (                                                                                              | Quick Tutorial      |
| Create Report                   | 424WW4ZQK LexisNexis - Canada - LNAC Demo Billing & Allocation Internal Allocation                              |                                       |                                                                                                |                     |
| Report Layouts                  | Date Range                                                                                                    | Ÿ Data                                | a Statement                                                                                    |                     |
| (S)<br>Custom Allocation        | Standard Date Range: Month to date (01-Mar-2024 - 30-Mar-2024) Select Month Custom Date Range Custom Date Range | Data has t<br>2024. Feb<br>Partial mo | een processed through 30-t<br>ruary 2024 billing data is fini<br>nth data is preliminary until | MAR-<br>al.<br>full |
| (5)<br>Fixed Rate<br>Allocation | From To                                                                                                    | Custom A<br>applied to                | a is available.<br>Ilocation Template cannot be<br>data prior to 01-APR-2024.                  | 2                   |
| S<br>Internal Allocation        | Cost Recovery: Zero Priced Events: 1 Include 🗨 11                                                               | A report is<br>for report             | s not a bill. Reports are inter<br>ing purposes only.                                          | nded                |
| C<br>Scheduled Reports          | Select Method:  Apply Fixed Rates:  None Selected None Selected                                                 | Quick                                 | Links                                                                                          |                     |
|                                 | DUSAN FIXED RATE TEMPLATE TEST<br>TEST FIXED                                                                    | All a                                 | ccounts selected                                                                               |                     |

12. When you run the report, the new pricing will be displayed under the column **CONTRACT NET AMOUNT**.

## IMPORTANT NOTE FOR PRICING CUSTOMIZATION:

Only activities that have a **Contract Gross Amount** value that is higher than \$0 can be customized. All values that have a **Contract Gross Amount** value of \$0 cannot be customized. This is one of the reasons why users should carefully decide whether to have a **Doc-Access Pricing Model**, **a.k.a. Default Pricing Model** or **Search and Document Access Pricing Model**, **a.k.a. Hybrid Pricing Model**.

If your organization is looking to customize pricing, we recommend selecting the **Search and Document Access Pricing Model**. The reason is that, via this model, access to all primary sources (like caselaw, legislation, and case & legislation citators) will carry a **Gross Contract Amount** of \$0 and you will be able to modify the chargeback value of running a search as well as accessing secondary sources, like textbooks, legal encyclopedias, commentaries, law reviews and journals.